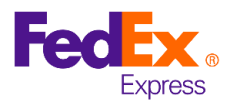

# FedEx<sup>®</sup> Billing Online: PDF Invoices by e-mail

FedEx<sup>®</sup> Billing Online allows you to receive a copy of your PDF invoices directly in your inbox, in addition to the electronic copy sent to your online account.

If you are already registered in FedEx Billing Online, go to point 6.

## 1. How to register in FedEx Billing Online?

From fedex.com/ar, click on the "Account" drop-down menu and select "View and pay bills" to access the FedEx Billing Online page.

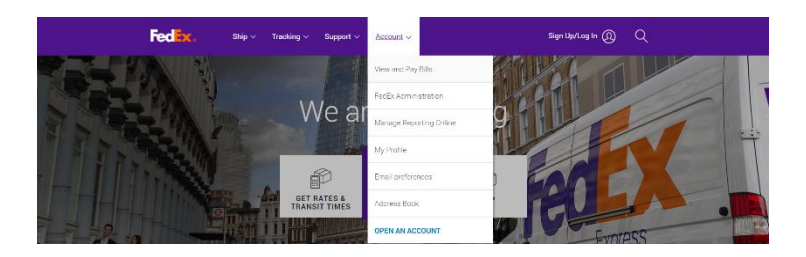

## 2. Click on the "LOGIN" button

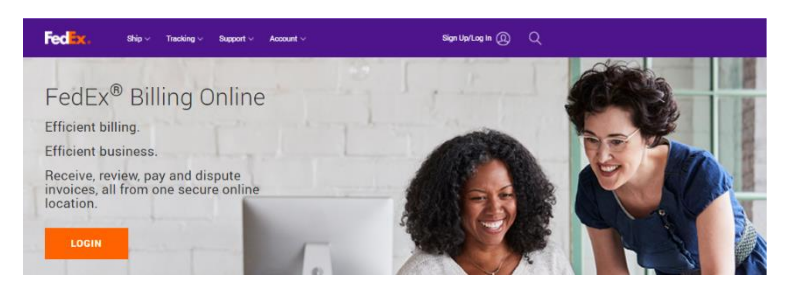

3. Log in with your fedex.com user ID and password

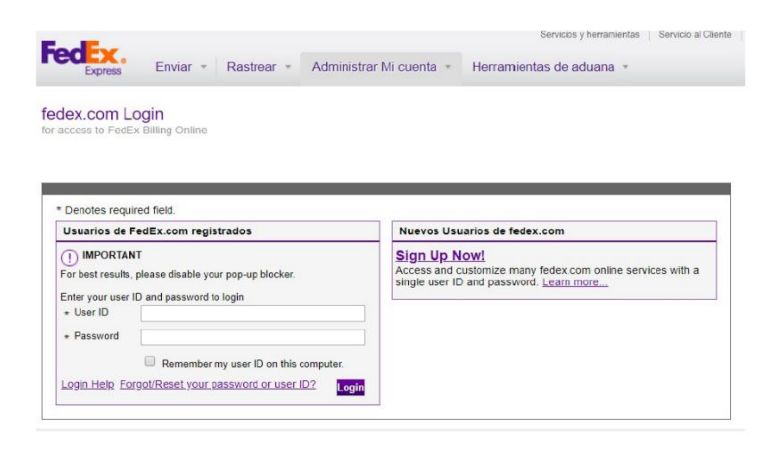

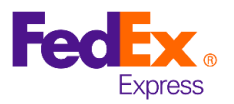

4. Select the account you want to register using the drop-down menu or enter your 9-digit account

| FedEx.                                                                                                    |                          |  |
|----------------------------------------------------------------------------------------------------|--------------------------|--|
| fedex.com Login Registration                                                                                                    |                          |  |
| 1 Contact Info 2 Account Info 3 Confirmation                                                                                                    | 0 Important Information  |  |
| This fedex.com service requires a nine-digit FedEx account number. Please indicate which FedEx<br>account you would like to use with this service. | Why do I need an account |  |
| Your FedEx account                                                                                                    | number?                  |  |
| ○ Select a FedEx account from your online profile: Select Account Number ✔                                                                         |                          |  |
| O Enter a nine-digit FedEx account number:                                                                                                    |                          |  |
| Nickname this account (optional): Enter Account Nickname                                                                                           |                          |  |
| Please provide your billing address                                                                                                    |                          |  |
| Enter the billing address associated with this account.                                                                                            |                          |  |
| Edt                                                                                                    |                          |  |
| Cancel Continue >>                                                                                                    |                          |  |

5. To validate your account, enter the control number from 2 recent invoices and click "Continue" to confirm your registration.

| fedex.com Login Registration                                                                        |               | A<br>Codino No: 01   | Factura de Cuent                                               | a Corriente                           |
|----------------------------------------------------------------------------------------------------|---------------|----------------------|----------------------------------------------------------------|---------------------------------------|
| (1) Contact Info (2) Account Info (3) Confirmation                                                  |               |                      | Fecha Emisión: 02 Nov 202<br>C.U.I.T<br>Ingresos Brutos:       | 0                                     |
| For security purposes, please enter two recent(last 120 days) invoice<br>you are using to register. | e numbers for |                      | Fecha de Inicio de Actividad<br>R.N.P.S.P. No                  | des: 8-1989                           |
| Asterisk(*) indicates required field<br>FedEx account: My Account - ###                             | Change acc    |                      | No. de Cliente:<br>No. de Control:                             | 1-234-56789                           |
| Enter Invoice Numbers                                                                               |               | IVA: RESP. INSCRIPTO | Fecha Emision:<br>Condiciones de Pago:<br>Fecha de Vencimiento | 02 Nov 2020<br>30 dias<br>02 Dec 2020 |
| Invoice A                                                                                           |               |                      | Saldo a Pagar:<br>Página                                       | 1/4                                   |
| Invoice B                                                                                           |               |                      |                                                                |                                       |
| (                                                                                                   | Cancel        | Continue >>          |                                                                |                                       |

## 6. How do I register for electronic and email invoicing with FedEx Billing online?

#### Step 1:

Once you are registered, confirm that the email address where the copy of your invoices will be sent is correctly registered:

Send an email to <u>cambios@mail.fedex.com</u> using as subject **Email Confirmation** and indicate the following information in the body of the email:

- Account number
- Email where you want to receive the copy of your invoice (only one email).

Once <u>cambios@mail.fedex.com</u> confirms the email address, proceed to Step 2.

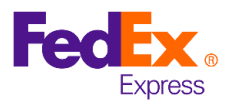

## Step 2:

Once your email is confirmed, click on "My options" tab and then click on "Manage account settings".

| Account Summary                                                                                                    | Search/Download                                       | My Options                         | International Electro                                                                                                    | onic Only           |
|----------------------------------------------------------------------------------------------------|-------------------------------------------------------|------------------------------------|----------------------------------------------------------------------------------------------------|---------------------|
|                                                                                                    | 1                                                     | Manage Account Settings            |                                                                                                    | · ·                 |
|                                                                                                    |                                                       | Manage Users                       |                                                                                                    |                     |
| wanage Account s                                                                                                    | eungs                                                 | Manage Payment Preferences         |                                                                                                    | Clear all fields    |
| Denotes required field.                                                                                                    |                                                       | FedEx.com Profile                  |                                                                                                    | 51681 di 116128     |
| Add/Remove Acco                                                                                                    | unts                                                  |                                    |                                                                                                    | @ <u>Help</u>       |
| To add a primary acco<br>Adding a New Child                                                                                                    | Account to ssss-sss-s                                 | to the FedEx account login screen. |                                                                                                    | Add a primary accou |
| To add a primary acco<br>Adding a New Child<br>To add a sub-accoun<br>* Account no                                                                                              | Account to mmm-mmm-t<br>t (child account) to an exit  | to the FedEx account login screen. | r and Company Name in the form field below. <u>More</u>                                                                        | Add a primary accou |
| To add a primary acco<br>Adding a New Child<br>To add a sub-accoun<br>* Account no<br>* Company name                                                                            | Account to ssus-sss-s<br>t (child account) to an exi  | to the FedEx account login screen. | r and Company Name in the form field below: <u>More</u><br>a account's invoices.                                               | Add a primary accou |
| To add a primary acco<br>Adding a New Child<br>To add a sub-accoun<br>* Account no<br>* Company name<br>Remove a Child Acc<br>Select an existing sub-<br>Current active account | Account o same-same-s<br>t (child account) to an exit | to the FedEx account login screen. | r and Company Name in the form field below. <u>More</u><br>a account's invoices.<br>that account through FedEx Billing Online. | Add a primary accou |

# Step 3:

Select the "electronic and e-mail" billing option.

## Step 4:

Then, click on "Change Billing Medium" to confirm your choice.

| Account Summary                                                                                                    | Search/Download                                                                                                    | <ul> <li>My Options</li> </ul>                                                                                       |                                                                                                    | International Electro                                                                         | onic Only                                                                                                    |
|----------------------------------------------------------------------------------------------------|----------------------------------------------------------------------------------------------------|----------------------------------------------------------------------------------------------------|----------------------------------------------------------------------------------------------------|-----------------------------------------------------------------------------------------------|----------------------------------------------------------------------------------------------------|
| anage Account                                                                                                    | Settings                                                                                                    |                                                                                                    |                                                                                                    |                                                                                               |                                                                                                    |
| Denotes required field                                                                                                    |                                                                                                    |                                                                                                    |                                                                                                    |                                                                                               | Clear all fields                                                                                                    |
| dd/Remove Acc                                                                                                    | ounts                                                                                                    |                                                                                                    |                                                                                                    |                                                                                               | © Help                                                                                                    |
| Adding a New Prima                                                                                                    | ary Account                                                                                                    |                                                                                                    |                                                                                                    |                                                                                               |                                                                                                    |
| To add a primary acc                                                                                                    | cunt, you will be redirecte                                                                                                    | d to the FedEx account is                                                                                            | igin screen.                                                                                                    |                                                                                               |                                                                                                    |
|                                                                                                    |                                                                                                    |                                                                                                    |                                                                                                    |                                                                                               | Add a primary accou                                                                                                    |
| Adding a New Chill                                                                                                    | Account to nume-nam                                                                                                    | 8                                                                                                    |                                                                                                    |                                                                                               |                                                                                                    |
| To add a sub-accou                                                                                                    | nt (child account) to an ep                                                                                                    | isting primary FedEx acc                                                                                             | cont, enter the account number and Company                                                                                                    | y Name in the form field below. More                                                          |                                                                                                    |
| *Account no                                                                                                    |                                                                                                    |                                                                                                    |                                                                                                    |                                                                                               |                                                                                                    |
|                                                                                                    |                                                                                                    |                                                                                                    |                                                                                                    |                                                                                               |                                                                                                    |
| * Company name                                                                                                    |                                                                                                    | Enter the Company                                                                                                    | Name as it is displayed on this account's invo                                                                                                    | oces                                                                                          |                                                                                                    |
| * Company name                                                                                                    |                                                                                                    | Enter the Company                                                                                                    | Name as it is displayed on this account's invi                                                                                                    | oces                                                                                          | Add a child account                                                                                                    |
| * Company name<br>Remove a Child Ac                                                                                                    | count                                                                                                    | Enter the Company                                                                                                    | Name as it is displayed on this account's invi                                                                                                    | oces.                                                                                         | Add a child account                                                                                                    |
| * Company name<br>Remove a Child Ac<br>Select an orieling so                                                                                                    | count<br>8-account (child account)                                                                                                    | Enter the Company<br>from the drop down list b                                                                       | Name as it is displayed on this account's invi                                                                                                    | rough FodEx Billing Online.                                                                   | Add a child account                                                                                                    |
| * Company name<br>Remove a Child Ac<br>Select an existing su<br>Current active acco                                                                                                    | count<br>Ib-account (child account)<br>unts No active                                                                                                    | Enter the Company<br>from the drop down list b<br>accounts                                                           | Name as it is displayed on this account's inv<br>elow to stop receiving bills for that account th                                                   | oues.<br>rough FedEx Billing Online.                                                          | Add a child accour                                                                                                    |
| * Company name<br>Remove a Child Ac<br>Select an existing sx<br>Current active acco                                                                                                    | count<br>e-account (child account)<br>ents No active                                                                                                    | Enter the Company<br>from the drop down list b<br>accounts                                                           | Name as it is displayed on this account's inv                                                                                                    | rough FedEx Billing Online                                                                    | Add a child accour<br>Remove Accour                                                                                         |
| * Company name<br>Remove a Child Ac<br>Select an existing su<br>Current active acco                                                                                                    | count<br>e-account (child account)<br>mits No active                                                                                                    | Enter the Company<br>from the drop down list b<br>accounts                                                           | Name as it is displayed on this account is inv                                                                                                    | rsugh FedEx Billing Online.                                                                   | Add a child accour<br>Remove Accour                                                                                         |
| * Company name<br>Remove a Child Ac<br>Select an existing su<br>Current active acco<br>Rel Account Info<br>Ecit Store ID                                                                                                    | count<br>e-account (child account)<br>mits No active<br>primation                                                                                                    | Enter the Company<br>from the drop down list b<br>accounts                                                           | Name as it is displayed on this account's mo                                                                                                    | rsugh FedEx Billing Online.                                                                   | Add a child accour<br>Remove Accour<br>© Hala © Hida                                                                        |
| * Company name<br>Remove a Child Ac<br>Select an existing so<br>Current active acco<br>Edit Account Info<br>Edit Store ID<br>Select the account in                                                                                                    | count<br>le-account (child acceunt)<br>ants No active<br>prmation<br>anter of the store for while                                                                                                    | Enter the Company<br>from the drop down list b<br>accounts                                                           | Name as it is displayed on this accounts any<br>elow to stop receiving table for that account th<br>store ID. Once you've made your selection a     | rough Field's Billing Online.                                                                 | Add a child account<br>Remove Account<br>C Hala C Hida                                                                      |
| * Company name<br>Remove a Child Ac<br>Select an existing so<br>Current active acco<br>did Account Info<br>Edit Account Info<br>Edit Store ID<br>Select the account in<br>selling.                                                                             | count<br>B-locount (child account<br>ants No active<br>prmation<br>amber of the store for whi                                                                                                    | Einter the Company<br>from the drop down list b<br>accounts •                                                        | Name as it is displayed on this accounts and<br>elow to stop receiving bills for that account th<br>store ID. Once you've made your beleation a     | reugh PedEx Billing Online.                                                                   | Add a child account<br>Remove Account<br>C Hela Hide                                                                        |
| * Company name<br>Remove a Child Ac<br>Select an existing its<br>Current active accor<br>Edit Account Info<br>Edit Store ID<br>Select the account ni<br>setting.<br>Account no.                                                                                | count<br>6-account (chiel account)<br>No active<br>ormation<br>under of the store for whit<br>Select •                                                                                                    | Enter the Company<br>from the dep down tot be<br>accounts                                                            | Name as it is displayed on this accounts any                                                                                                    | reagh PadEx Billing Online.                                                                   | Add a child accourt                                                                                                    |
| * Company name<br>Remove a Child Ac<br>Select an existing is<br>Current active accor<br>dit Account info<br>Edit Store ID<br>Select the account in<br>selling.<br>Account no.<br>Change Billing Account                                                        | count<br>de-locount (ankit account)<br>in a count of the account<br>ormation<br>under of the store for wait<br>Select •                                                                                                    | Enter the Company<br>from the deep down list to<br>accounts                                                          | Taken is it is depression the account's any<br>enviro to also meaning bills for that account the<br>states ID. Once you've mode your detection a    | reagh PadEx Billing Online<br>PadEx Billing Online<br>nd entered the new value, salest Update | Add a child accour<br>Remove Accour<br>C Hala Hide<br>a store ID' to apply the new<br>Update Store ID                       |
| * Company name<br>Remove a Child Ac<br>Select an existing so<br>Current active accor<br>edit Account Info<br>Edit Account Info<br>Edit Store ID<br>Select the account in<br>Select the account in<br>Account no.<br>Change Billing Hun<br>Your current in no o | count<br>e-account (ohid account)<br>inter No active<br>prmation<br>under of the store for whit<br>Select •<br>bin<br>then a set to Electronic o                                                                                                    | Enter the Company<br>from the deep down list b<br>accounts                                                           | Taken as it is depressed on the account's any<br>eleve to also recovering bits for that account is<br>stars ID. Once you've mostly your selection a | resign Pader, billing Online<br>Ind enforced the new value, select Update                     | Add a child account                                                                                                    |
| * Company neme<br>Remove a Child Ac<br>Select an existing is<br>Current active accor<br>existing a control<br>active account info<br>Edit Account Info<br>Edit Store ID<br>Select the account in<br>setting.<br>Account in.<br>Change Billing Odd              | count<br>B-account (child account)<br>INO active<br>ormation<br>under of the store for while<br>Select •<br>None<br>Select •<br>Select •<br>Sele | Enter the Company<br>from the deep down list b<br>accounts •<br>ch you wish to update the                            | Tame at it depend on the account's and<br>enviro stop receiving bits for that account its<br>stres (D). Once you've make your selection a           | respit Parties Silling Online.                                                                | Add a child accour<br>Remove Accour<br>C Hala C Hida<br>store IC to appy the new<br>Update Store ID                         |
| * Company name Remove a Child Acc Select an existing is Coursent active acco Coursent active acco Select Tax account index Select Tax account in Charge Billing Oxfor                                                                                          | count<br>B-account (child account)<br>INO active<br>ormation<br>Select •<br>Select<br>Select                                                                                                    | Enter the Company<br>from the deep down list b<br>accounts •<br>ch you wish to update the<br>ny To switch to other r | Name at its depression in the account's any<br>eleve to also meaning bills for that account the<br>steam ED. Once you've mode your selection a      | reagil PadEx Billing Online.                                                                  | Add a child access<br>Remove Access<br>C Hala C Hala<br>Store ID to apply the new<br>Update Store ID<br>Change Stimp Mediaa |

 If you have any questions about the FedEx Billing Online setting, you can call your account executive or call our FedEx Customer Service Center at 0810.De.FedEx (333.3339), option 1 for language, option 7 for more services and option 6 for technical support.